## Sending and requesting money through giropay.

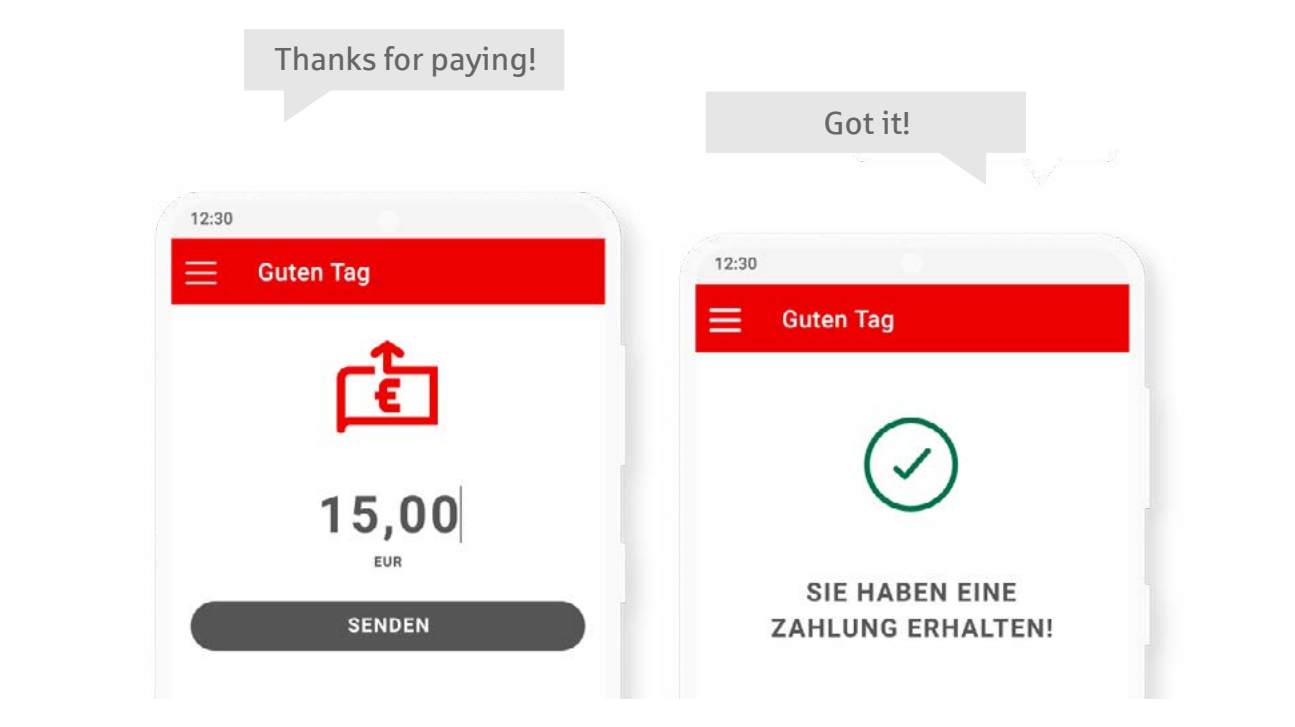

## Send\* money

- 1. Select the recipient from your contacts.
- 2. Enter the relevant amount and confirm. You can also add a message or emojis.
- **3.** The recipient will be notified of the payment and it will usually show instantly on their account.

## **Request money**

- **1.** Select the recipient from your contacts.
- 2. Enter the relevant amount and click on "Request money".
- 3. The recipient will be sent a Push notification with a payment request. If they accept the request, giropay will automatically complete the payment.

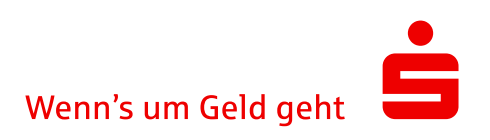